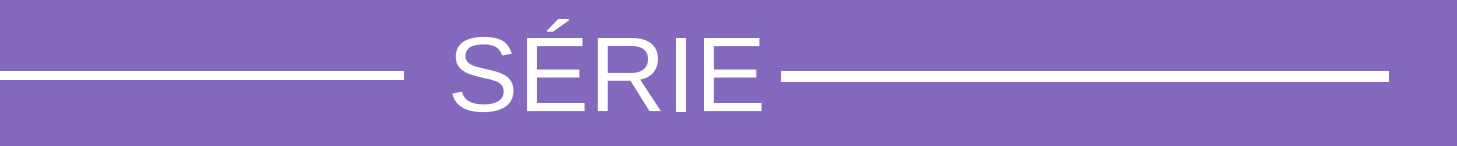

# Microempreendedor Individual

#### -SEBRAE -

CONTA GOV.BR E SELOS DE CONFIABILIDADE

A Força do Empreendedor Brasileiro / 0800 570 0800 / ms.sebrae.com.br

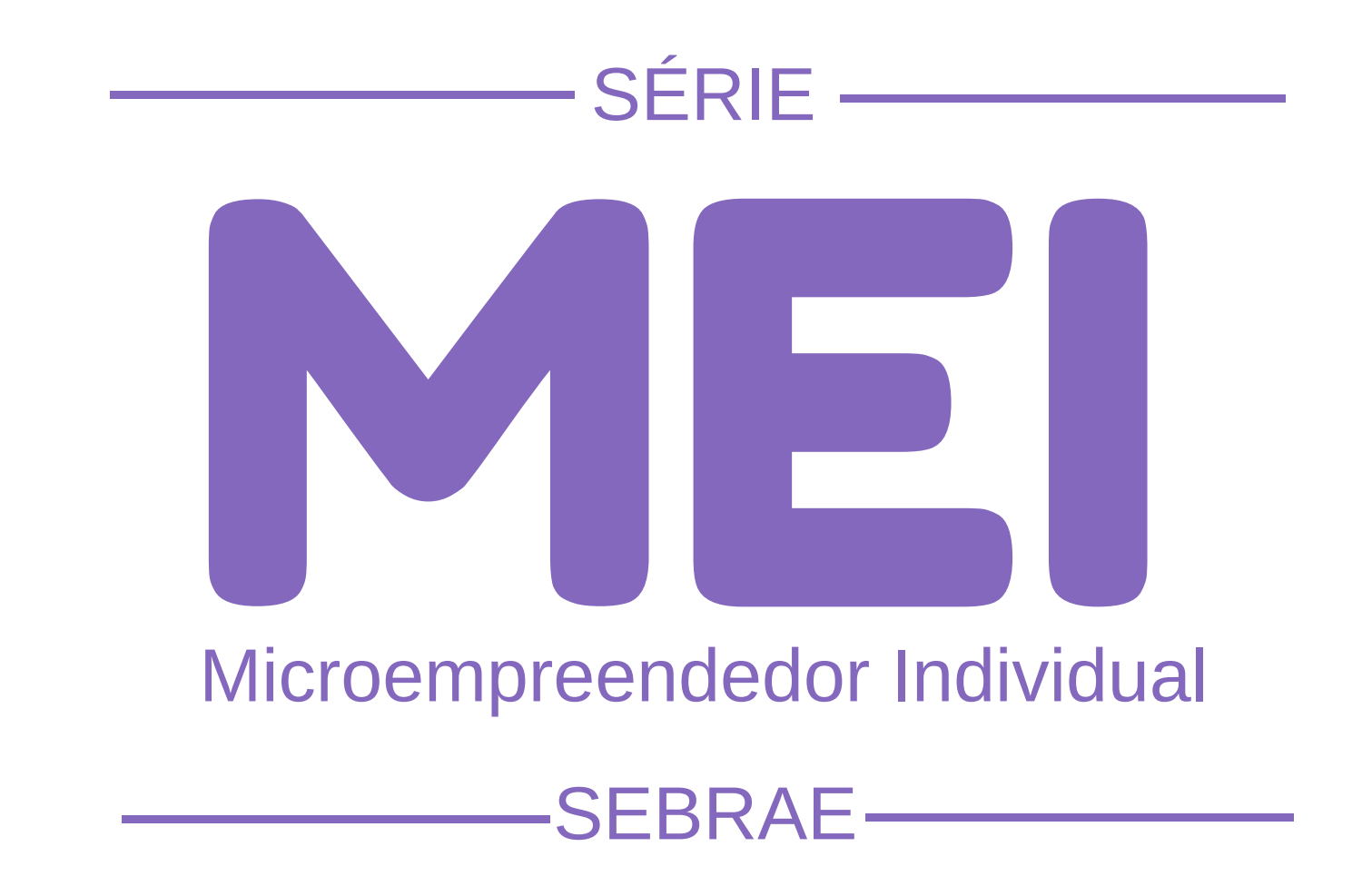

#### TEMAS

 Conta Gov.br - Selo ouro ou prata Formalização
Alteração Cadastral
Inscrição Estadual
Impressão de Boleto
Relatório Mensal

> Regularização da Situação Cadastral Consulta de Localização - Campo Grande/MS Registro de Funcionário Declaração Anual Baixa do CNPJ Parcelamento de Débitos Impressão do Boleto de Parcelamento

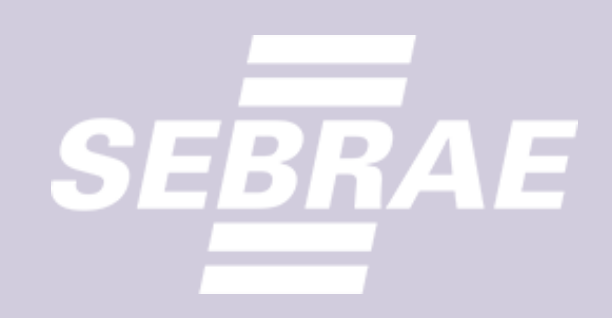

## O CONHECIMENTO ESTÁ EM SUAS MÃOS

O Sebrae de Mato Grosso do Sul elaborou a Série MEI para lhe ajudar a realizar os processos operacionais de sua empresa. Para cada dúvida, uma cartilha. Aproveite!

## ATENÇÃO: ANTES DE SE INSCREVER COMO MEI:

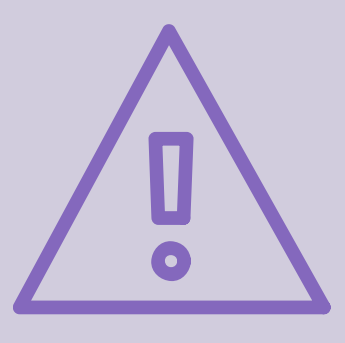

Antes de se formalizar como MEI é necessário criar uma conta no site Gov.br para ter acesso ao serviço de formalização. Sem a conta Gov.br a formalização e outros serviços do MEI não podem ser efetivados.

## PARA CRIAR A CONTA GOV.BR VOCÊ PRECISARÁ DOS **C** SEGUINTES DOCUMENTOS:

- Telefone celular
- E-mail
- Biometria coletada no TSE ou
- CNH digital ou
- Aplicativo do Internet banking

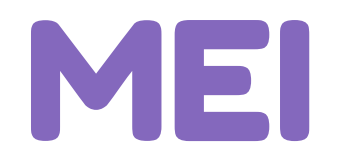

#### O que são os níveis da conta gov.br ?

A conta gov.br possui três níveis: ouro, prata e bronze. Os três níveis da conta gov.br refletem a forma como ela é criada ou validada e diferenciam algumas características da conta quanto aos aspectos.

- grau de segurança no processo de validação dos dados do usuário ao criar a conta gov.br, ou seja, quais dados estão sendo validados e em quais bases de dados.
- os tipos de serviços públicos digitais que podem ser acessados e
- as transações digitais que podem ser realizadas com a conta gov.br

Dessa forma, quanto maior a segurança da validação dos dados do usuário em bases da Justiça Eleitoral ou via certificado digital por exemplo maior o nível da conta.

Para os procedimentos de formalização, alteração ou baixa do MEI é necessário que você possua sua conta gov.br nos níveis prata ou ouro.

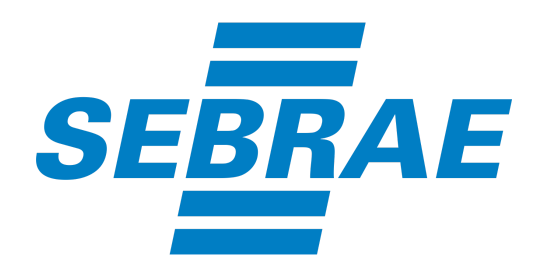

#### OURO

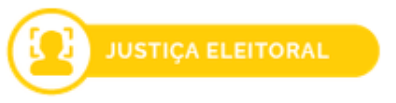

Reconhecimento facial pelo aplicativo gov.br para conferência da sua foto nas bases da Justiça Eleitoral (TSE)

#### PRATA

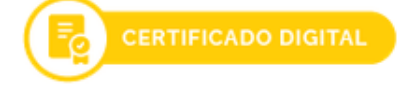

Validação dos seus dados com Certificado Digital compatível com ICP-Brasil

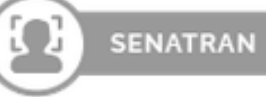

Reconhecimento facial pelo aplicativo gov.br para conferência da sua foto nas bases da Carteira de Habilitação (CNH)

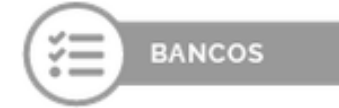

Validação dos seus dados via internet banking de um banco credenciado

 Atenção: habilite em seu home banking o serviço de envio de

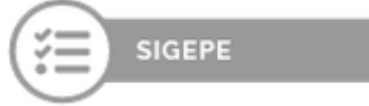

Validação dos seus dados com **usuário e senha do SIGEPE**, se você for servidor público federal

mensagens do banco para seu celular, assim você recebe o código que será enviado.

#### BRONZE

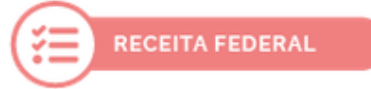

Cadastro via **formulário on-line** para validação dos seus dados na **Receita Federal** 

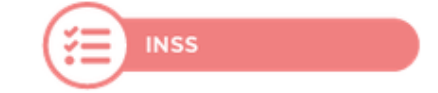

Cadastro via **formulário on-line** para validação dos seus dados no I**NSS**  INSS

Cadastro via atendimento presencial nas Agências do INSS

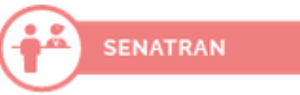

Validação dos seus dados via **atendimento presencial** nos postos da **Senatran** (Secretaria Nacional de Trânsito)

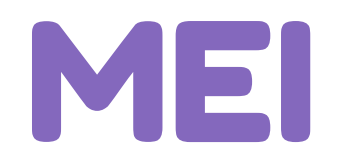

#### Ainda não possui conta gov.br? Siga com o passo 1. Se já possuir conta gov.br siga do passo 07

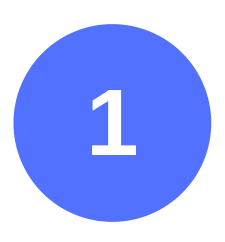

Para criar sua conta no Gov.br, clique na opção número do CPF.

#### Opções de cadastro

Selecione uma das opções e siga as orientações para criar sua conta gov.br.

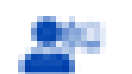

Validação Facial no App Meu gov.br

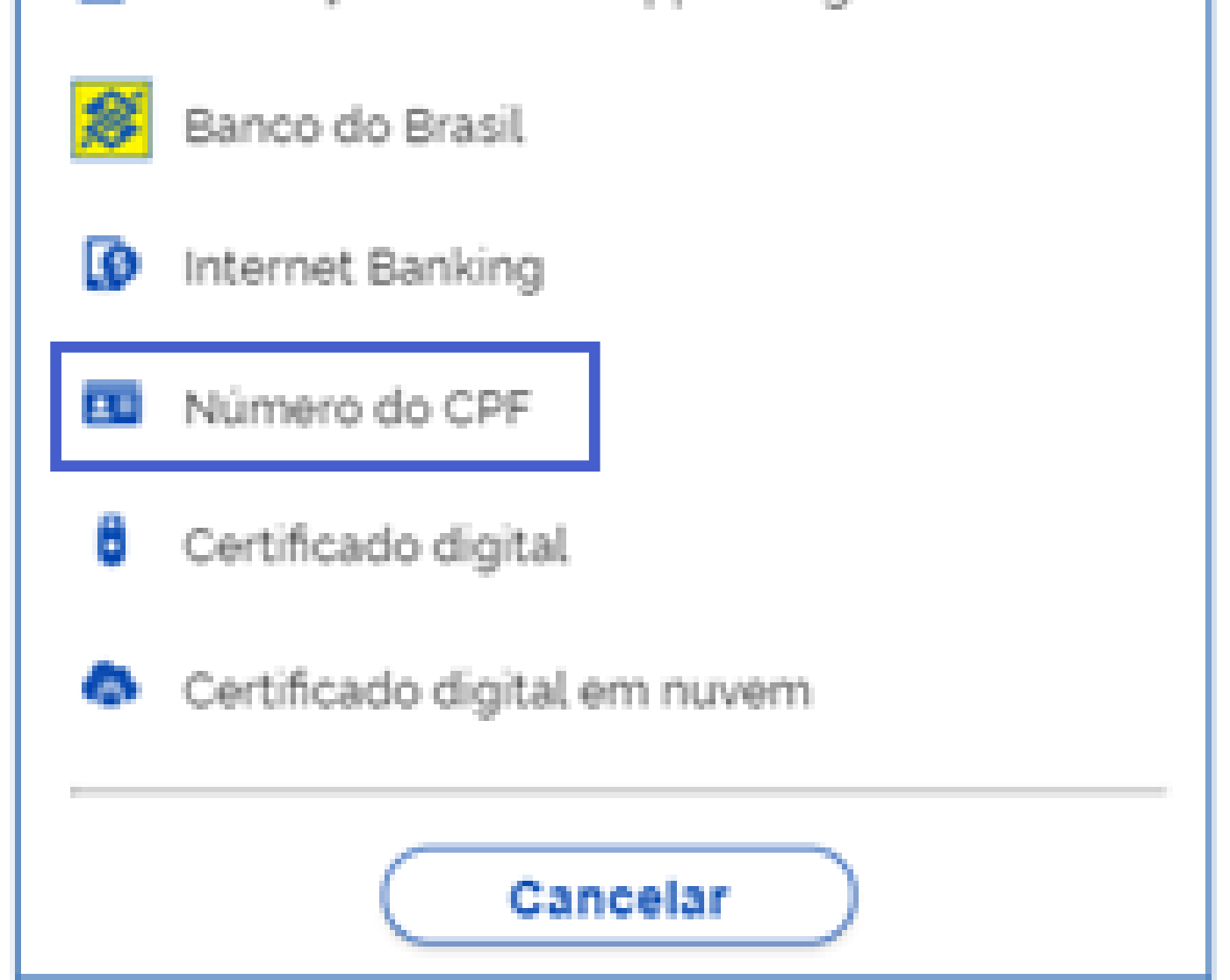

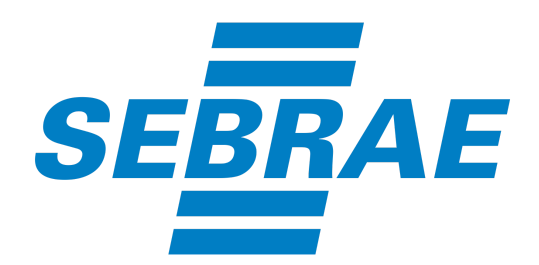

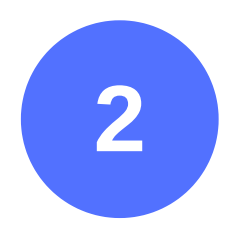

Digite seu CPF, seu nome completo e assinale a opção "Termos de uso". Em seguida clique na opção "não sou um robô" e depois no botão **Avançar.** 

|                                   | Dados Cadastrais          | Validar Dados | Habilitar Cadastro | Cadastrar Senha |         |
|-----------------------------------|---------------------------|---------------|--------------------|-----------------|---------|
| Preencha os campos abaixo com se  | eus dados                 |               |                    |                 |         |
| Digite somente números            |                           |               | ]                  |                 |         |
| Nome Completo                     |                           |               | 1                  |                 |         |
| Li e estou de acordo com os Termo | os de uso.                |               |                    |                 |         |
| Não sou um robó                   | ant<br>PTDHA.<br>- Terres |               |                    |                 |         |
| Cancelar                          |                           |               |                    |                 | Avançar |

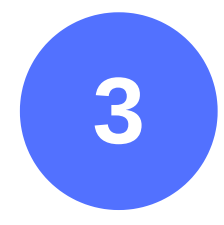

# Responda as perguntas para a validação dos seus dados e clique em **Avançar.**

| Dados Cadastrais Validar Dados Habilitar Cadastro Cadastrar Senha<br>                          |         |
|------------------------------------------------------------------------------------------------|---------|
| Por questões de segurança, você deverá responder algumas perguntas para validarmos seus dados. |         |
| 1. Qual é o seu dia de nascimento ?                                                            |         |
| 02 20 21 23 04 24 15                                                                           |         |
| 2. Qual é o seu més de nascimento ?                                                            |         |
| ABRIL JUNHO NOVEMBRO SETEMBRO DEZEMBRO FEVEREIRO JULHO                                         |         |
| 3. Qual é o seu ano de nascimento ?                                                            |         |
| 1986 1992 1988 1991 1987 1989 1990                                                             |         |
| Cancelar                                                                                       | Avançar |
|                                                                                                |         |

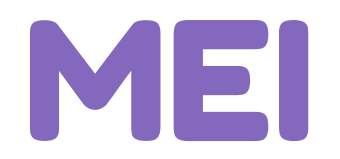

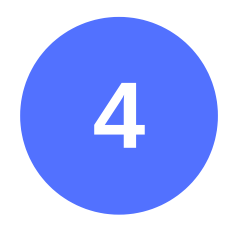

Para ativar sua conta, selecione receber o código por SMS. Em seguida digite o nº do seu celular com o ddd e clique em **Avançar**.

| Criar conta com CPF                  |                                            |                                    |         |
|--------------------------------------|--------------------------------------------|------------------------------------|---------|
|                                      | Dados Cadastrais Validar Dados             | Habilitar Cadastro Cadastrar Senha | _       |
| Para ativar sua conta, enviaremos un | n código para você. Como prefere recebê-lo | i                                  |         |
| 🗃 E-mail                             |                                            | 0                                  |         |
| SMS                                  |                                            | 0                                  |         |
| Cancelar                             |                                            |                                    | Avançar |

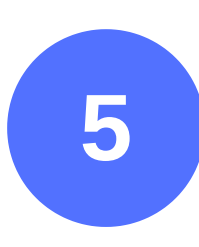

Você receberá um código no nº de telefone cadastrado. Digite o código que recebeu e clique em **Avançar**. **Atenção:** se você sair da tela, todo o procedimento deverá ser feito novamente.

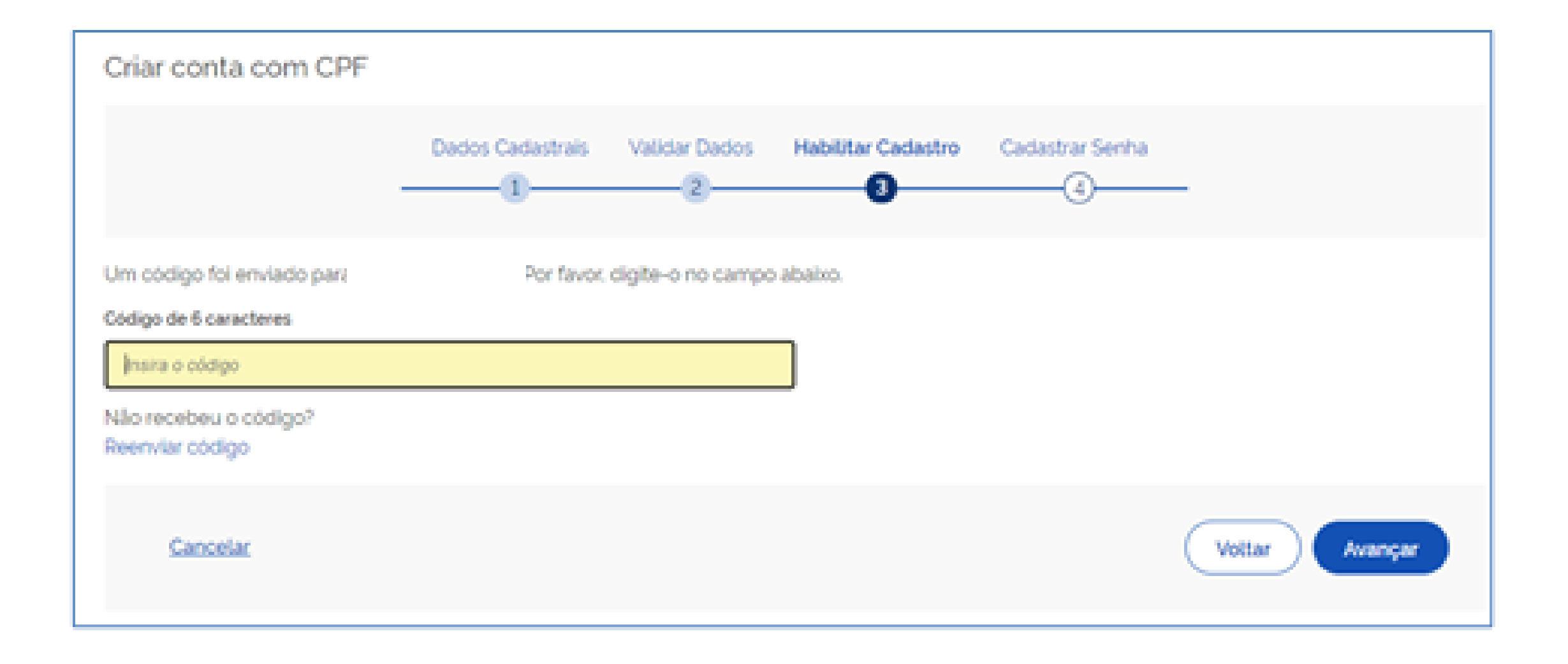

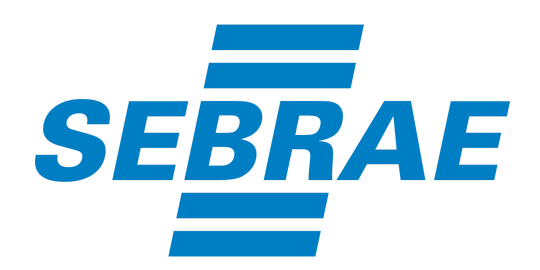

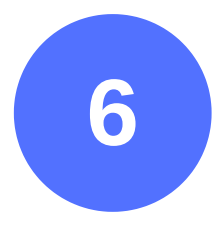

Por fim, cadastre sua senha de acesso. A senha deverá conter uma letra maiúscula e pelo menos um número. Em seguida clique em **Concluir**.

| Criar conta com CPF  |                  |               |                    |                 |          |
|----------------------|------------------|---------------|--------------------|-----------------|----------|
| Criar conta com CPF  |                  |               |                    |                 |          |
|                      | Dados Cadastrais | Validar Dados | Habilitar Cadastro | Cadastrar Senha |          |
| CF<br>025.165.531-88 |                  |               |                    |                 |          |
| Dinite a nova senina |                  | 0             |                    |                 |          |
| Repita a senha       |                  |               |                    |                 |          |
| Repita a senha       |                  | 0             | )                  |                 |          |
| Cancelar             |                  |               |                    |                 | Concluir |

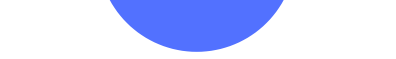

Baixe o aplicativo do gov.br em seu smartphone. Em seguida, abra o aplicativo do gov.br em seu celular e toque em "Entrar com gov.br" para entrar em sua conta, em seguida digite seu CPF e sua senha e pressione o botão "Entrar".

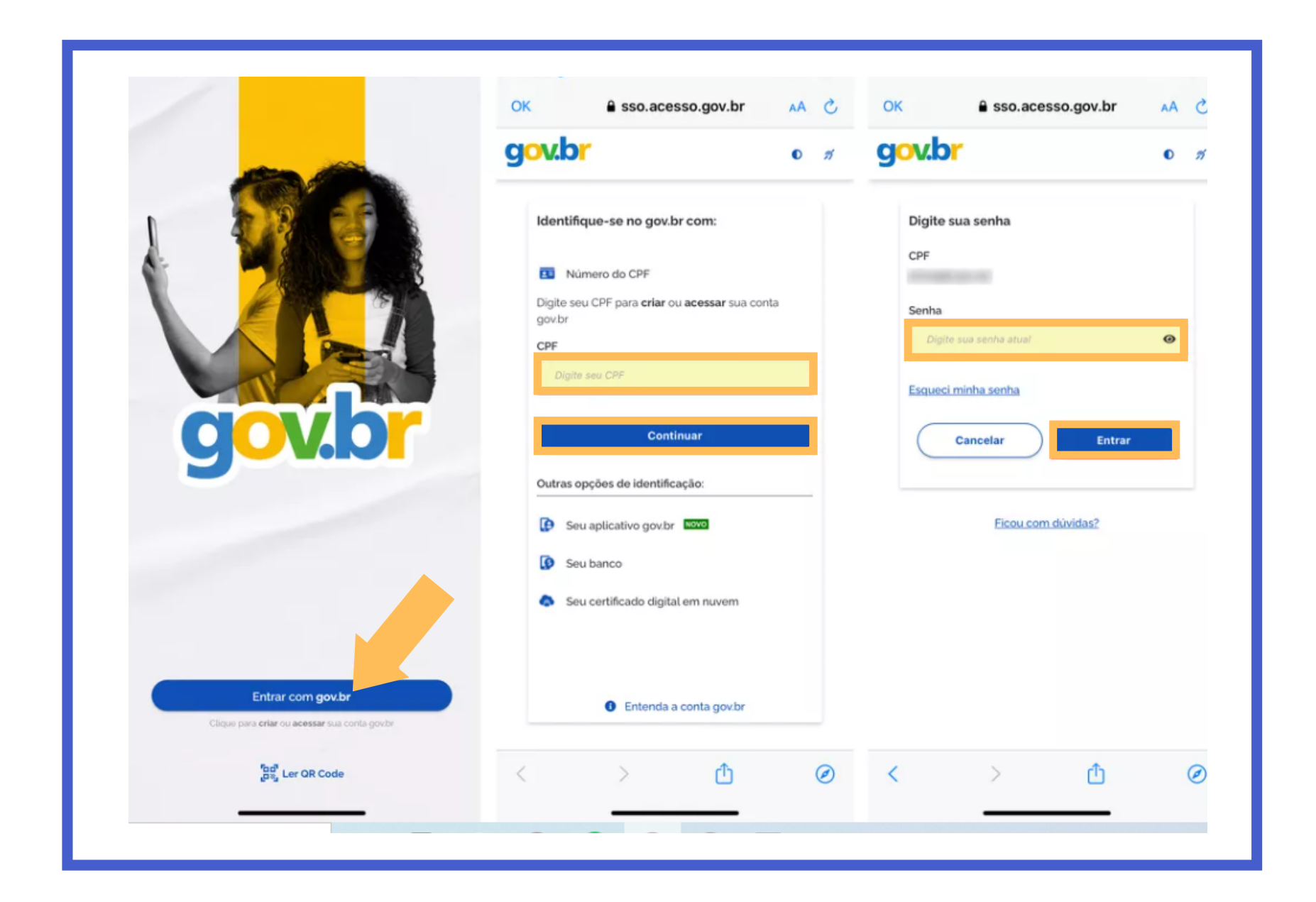

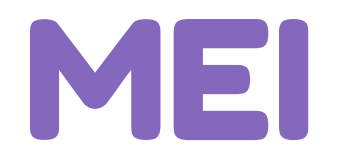

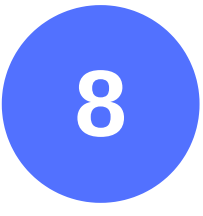

Pressione o botão **"Autorizar**" para liberar acesso às suas informações no aplicativo. Na tela seguinte, pressione novamente o botão **"Autorizar".** 

| g <mark>ov.br</mark>                                                                                                    | 0 %                                                                                         | Serviço: <b>gov.br</b>                                                                                                    |
|----------------------------------------------------------------------------------------------------|---------------------------------------------------------------------------------------------|----------------------------------------------------------------------------------------------------|
| Autorização de uso de dados p<br>Serviço: App gov.br<br>Este serviço precisa utilizar as seguintes informaç<br>do seu cadastro:<br>I Identidade gov.br<br>I Identidade gov.br<br>I Identidade gov.br<br>I Identidade gov.br<br>I Identidade gov.br<br>I Identidade gov.br<br>I Identidade gov.br<br>I Identidade gov.br<br>I Identidade gov.br<br>I Identidade gov.br<br>I Identidade gov.br<br>I Identidade gov.br<br>I Identidade gov.br<br>I Identidade gov.br<br>I Identidade através de validação<br>I Identidades de sua conta<br>Adquirir confiabilidade através de validação<br>I Identificade através de validação<br>I Identidades de sua conta<br>Adquirir confiabilidade através de validação<br>I Identificade através de validação<br>I Identificade gov.br<br>I Identificade através de validação<br>I Identificade através de validação<br>I Identificade através de validação<br>Adquirir confiabilidade através de validação<br>I Identificade através de validação<br>Adquirir confiabilidade através de validação<br>I Identificade através de validação<br>I Identificade através de validação<br>I | essoais<br>öes pessoais<br>o facial<br>lo TSE<br>br<br>cionada e a<br>as acima,<br>acidade, | Este serviço precisa utilizar as seguintes<br>informações pessoais do seu cadastro:<br>Nome<br>Foto<br>Dados da CNH: Número. Validado. Situação. Data da última<br>emissão e imagem do documento<br>A partir da sua aprovação, a aplicação acima<br>mencionada e a plataforma gov.br utilizarão as<br>informações listadas acima, respeitando os<br>termos de uso e a política de privacidade.<br>Ler termos e condições |
| < > ①                                                                                                    | Ø                                                                                           | Autorizar                                                                                                    |

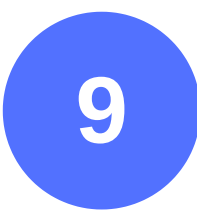

Na página inicial do aplicativo, veja o nível atual de sua conta. Então, toque em **"Aumentar nível"** para dar início. Em seguida, pressione **"Aumentar nível da conta".** 

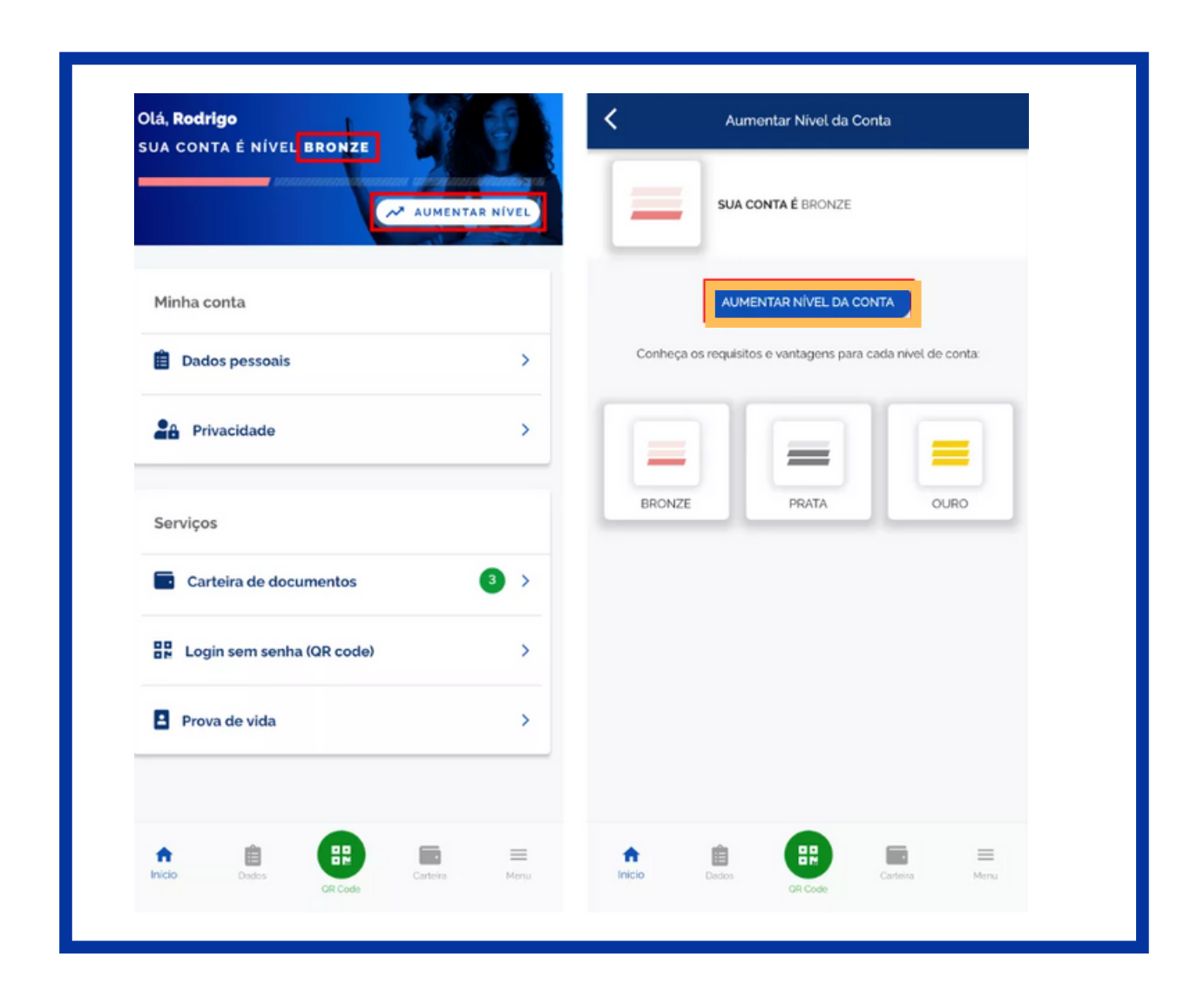

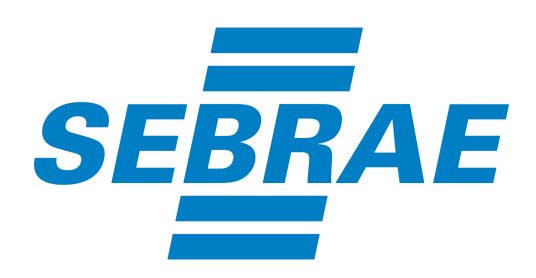

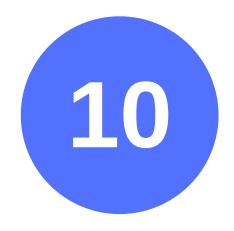

Veja o procedimento solicitado pelo aplicativo para aumentar o seu nível. Neste exemplo, o app solicitou a captura de uma selfie para reconhecimento facial. Então, toque em **"Fazer reconhecimento facial"** e posicione o rosto dentro do círculo para que o app faça a captura automaticamente.

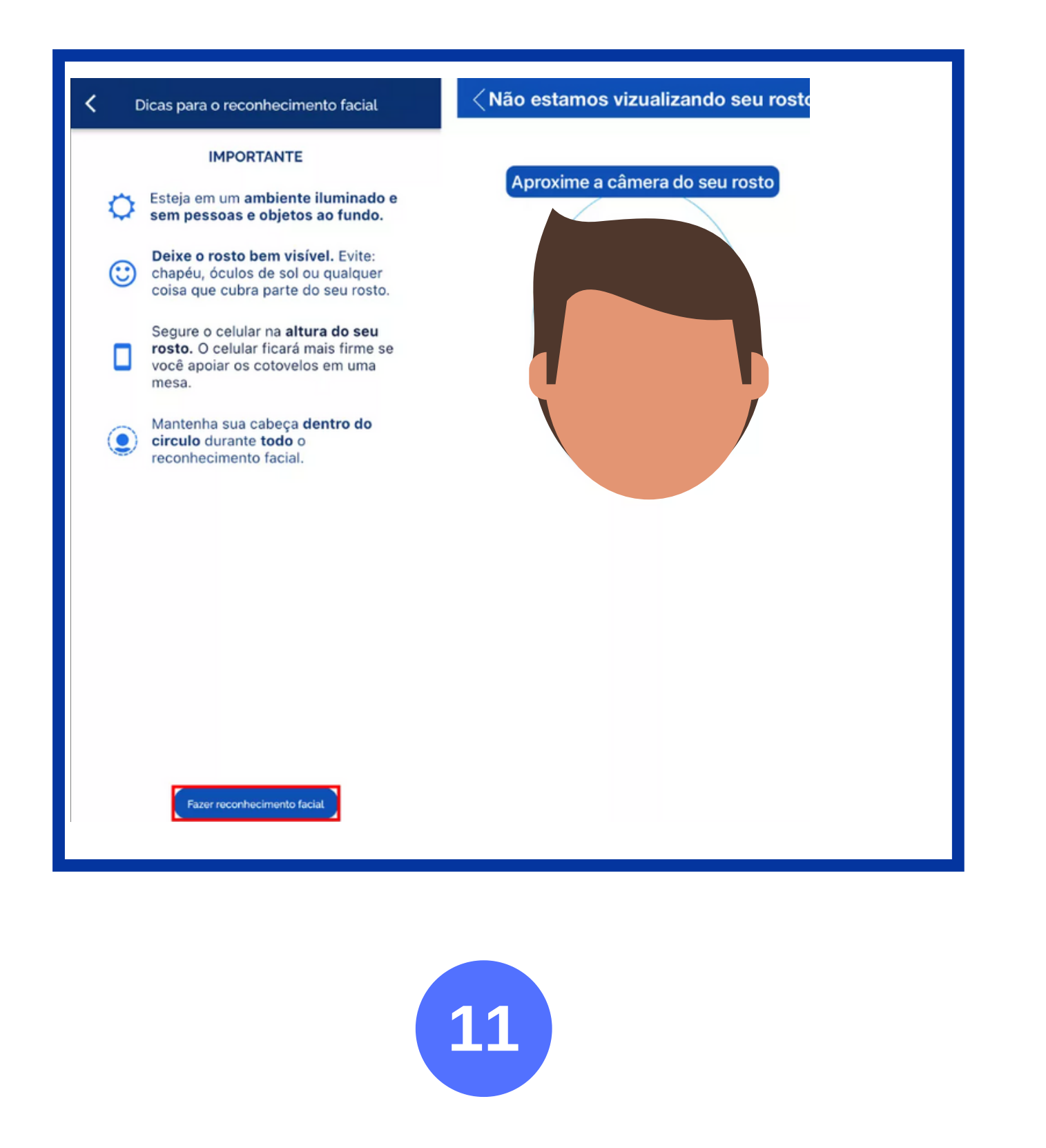

Toque em **"Ok"** para finalizar a captura. Então, veja na tela o seu novo nível.

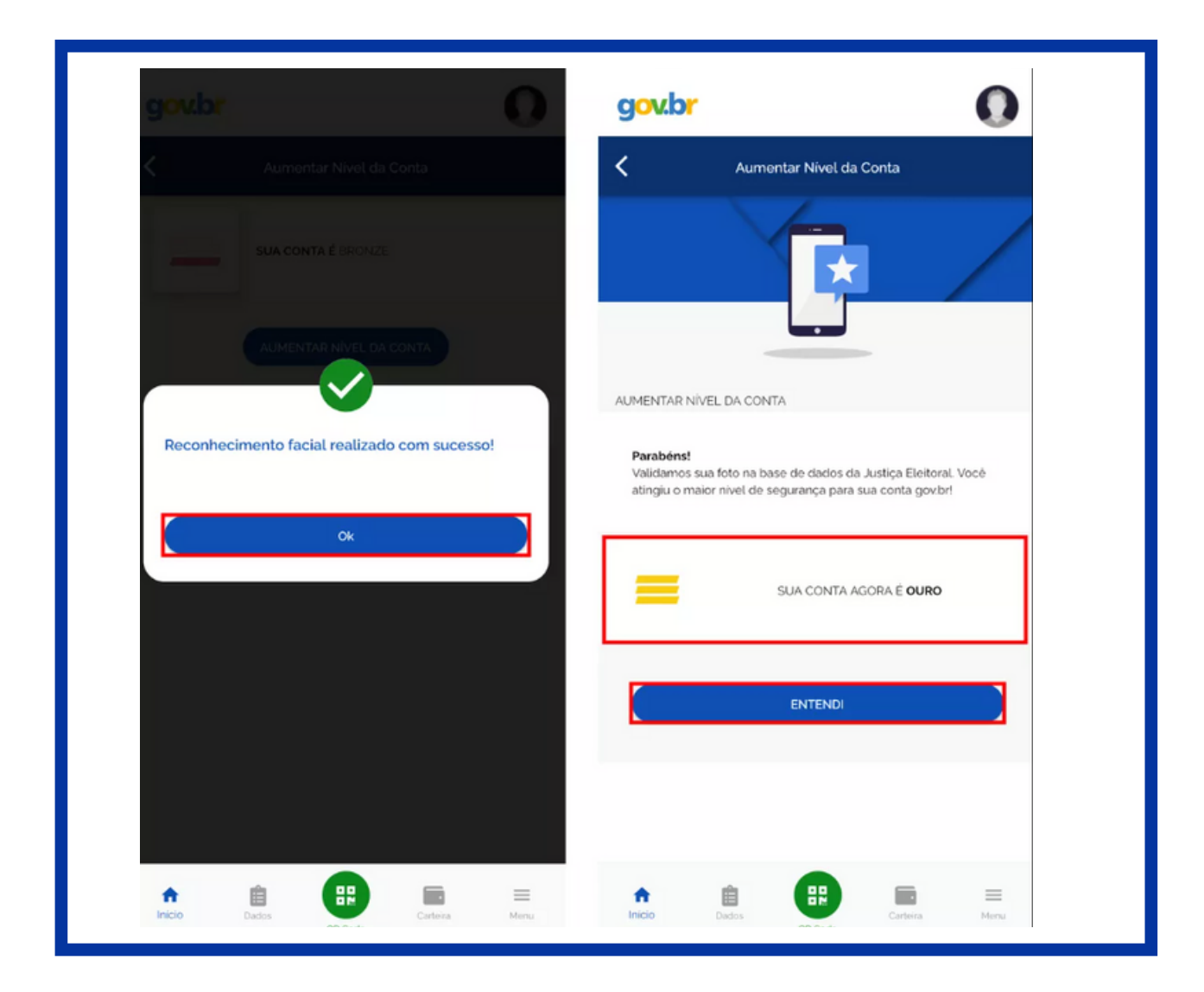

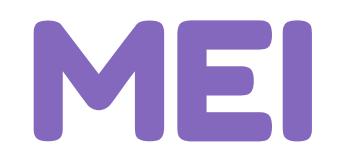

#### Como aumentar o nível da conta gov.br via internet banking

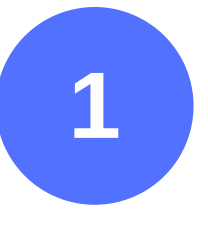

Acesse o link: https://acesso.gov.br, em seguida digite o CPF na tela de acesso inicial e em seguida clique no botão **Continuar.** 

| Identifique-se no gov.br com:                                       |  |  |
|---------------------------------------------------------------------|--|--|
| Número do CPF                                                       |  |  |
| Digite seu CPF para <b>criar</b> ou <b>acessar</b> sua conta gov.br |  |  |
| CPF                                                                 |  |  |
| Digite seu CPF                                                      |  |  |
|                                                                     |  |  |

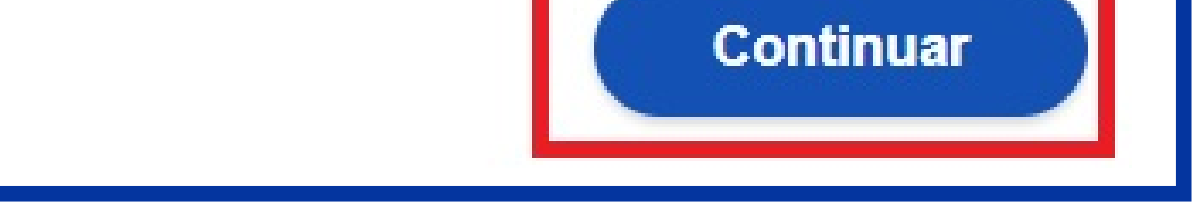

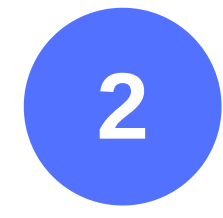

#### Digita a senha e clique no botão Entrar.

| Digite sua senha       |   |
|------------------------|---|
| CPF                    |   |
| Senha                  |   |
| Digite sua senha atual | Ø |
| Esqueci minha senha    |   |
| Cancelar Entrar        |   |
|                        |   |

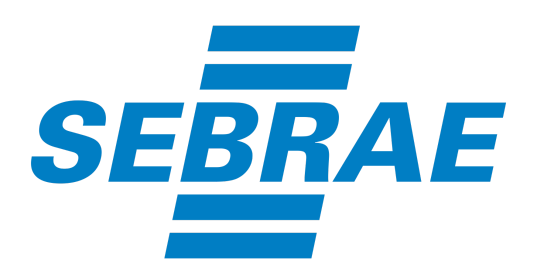

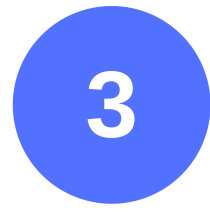

#### Clique no menu **Privacidade** e em seguida clique no link **Gerenciar lista de selos de confiabilidade.**

| MINHA ÁREA       | 🕋 > Minha área > Privacidade                                                                                                    |
|------------------|----------------------------------------------------------------------------------------------------|
| Dados Cadastrais | Privacidade                                                                                                    |
| Alterar Senha    | Thraciaaac                                                                                                    |
| Privacidade      | Permissões     Veja quem tem acesso aos seus dados e quais dados foram disponibilizados por você para acessar algum serviço. Controle também as permissões concedidas por você, desativando ou reativando o acesso aos seus dados.     Gerenciar lista de permissões                                                                    |
|                  | Selos de Confiabilidade<br>Veja os selos que você já possui e que determinam o grau de<br>confiabilidade de sua conta no consumo de serviços. Adquira<br>também novos selos atendendo aos requisitos que cada selo requer.<br>Assim, você aumenta o nível de confiabilidade da sua conta.<br>Gerenciar lista de selos de confiabilidade |

#### Selecione o selo do banco credenciado.

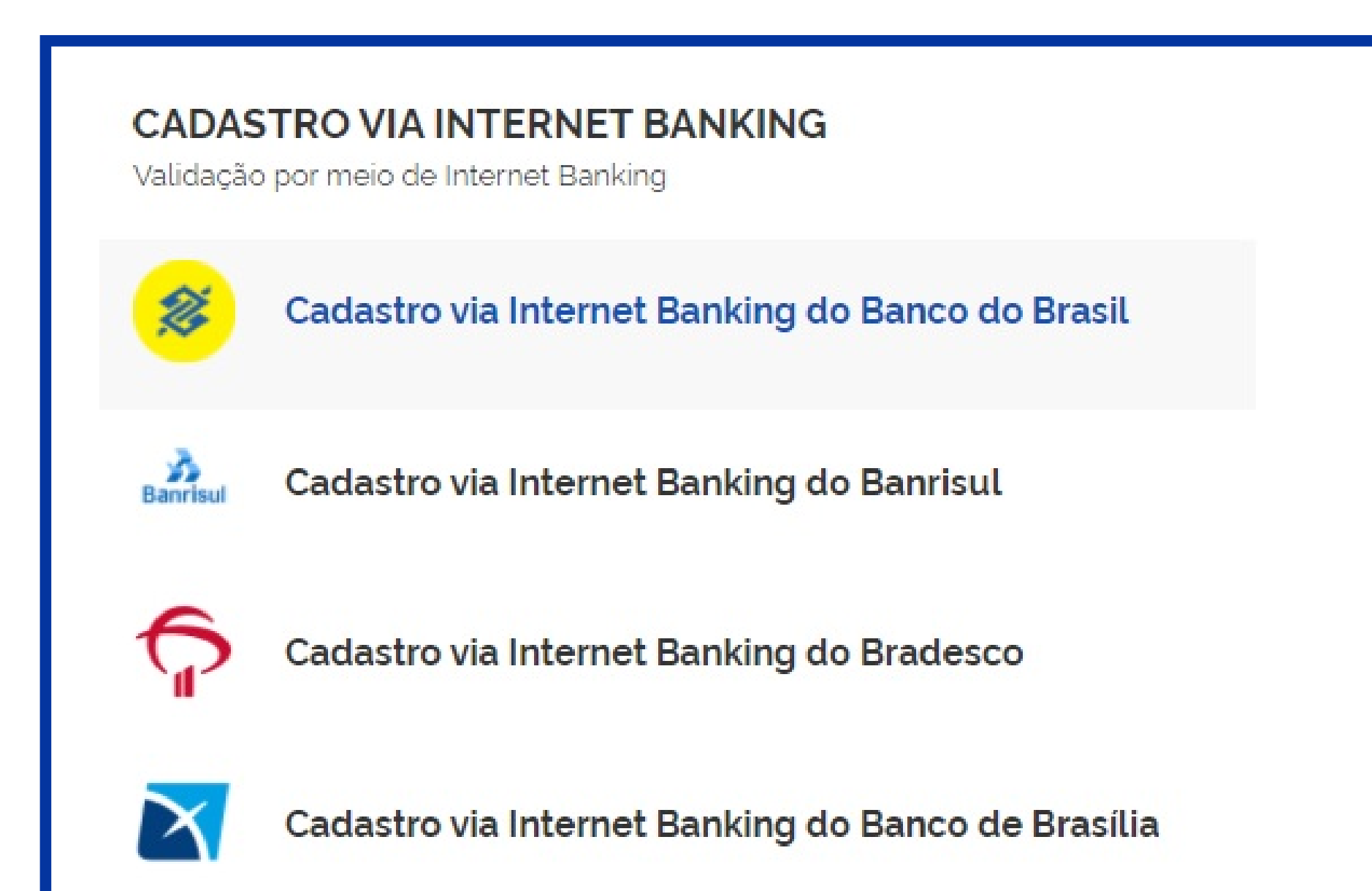

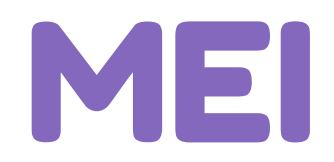

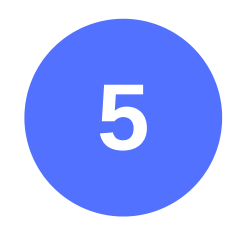

# Clique no botão **Ir para** do banco credenciado desejado.

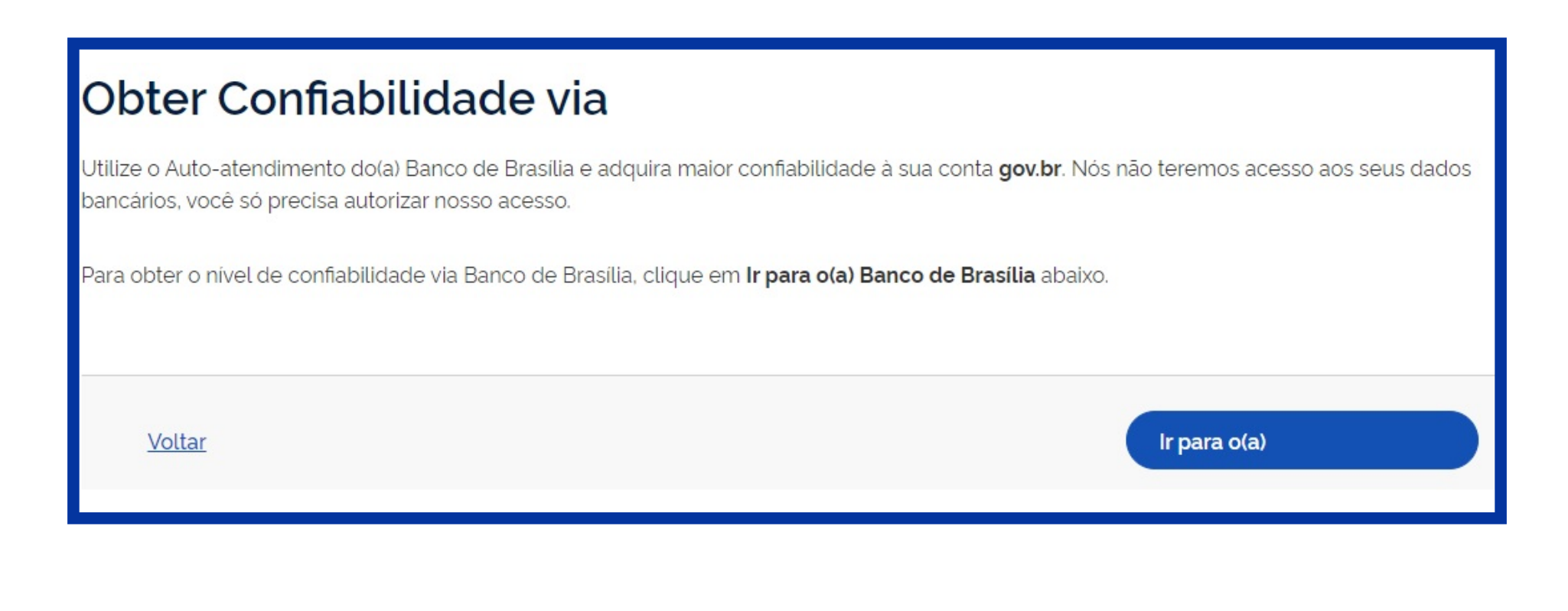

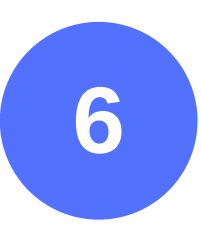

#### Siga os procedimentos de cada banco credenciado.

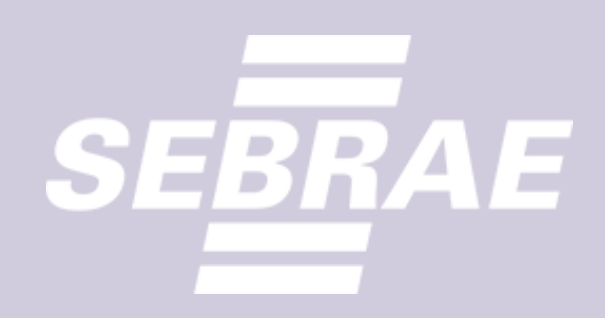

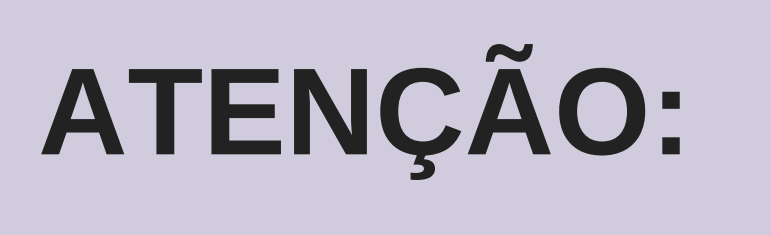

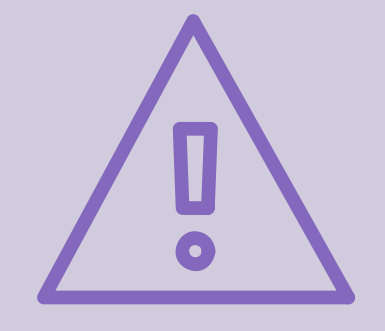

Só é possível aumentar o selo de confiabilidade através de reconhecimento facial se o cidadão tiver um dos seguintes requisitos:

- CNH atualizada;

- Biometria coletada pelo TSE (Tribunal Superior Eleitoral);

# SOLUÇÕES SEBRAE

O Sebrae tem muitos treinamentos para você aprender a gerenciar melhor sua empresa, desenvolver suas habilidades de liderança, conhecimentos em finanças e muito mais. O Sucesso é o seu destino? O Sebrae tem o caminho. Acesse – www.ms.sebrae.com.br ou ligue 0800 570 0800.

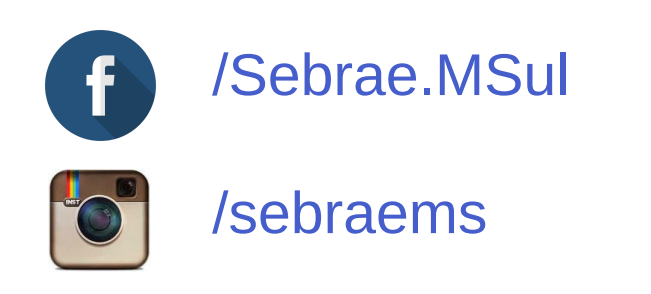

((s)) ASIV ms.agenciasebrae.com.br

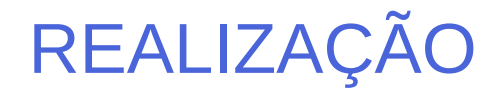

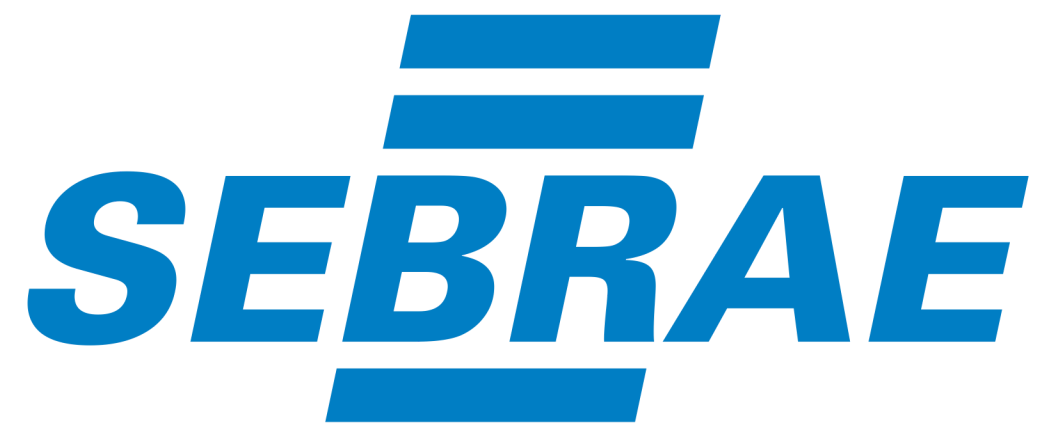

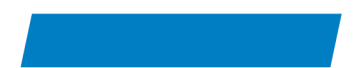

#### 0800 570 0800 / ms.sebrae.com.br